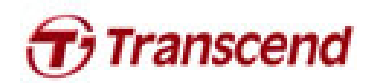

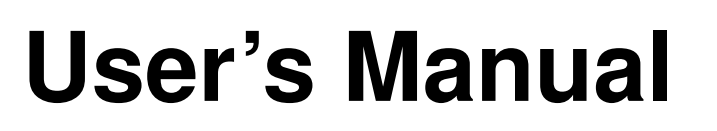

SSD Firmware Update Utility

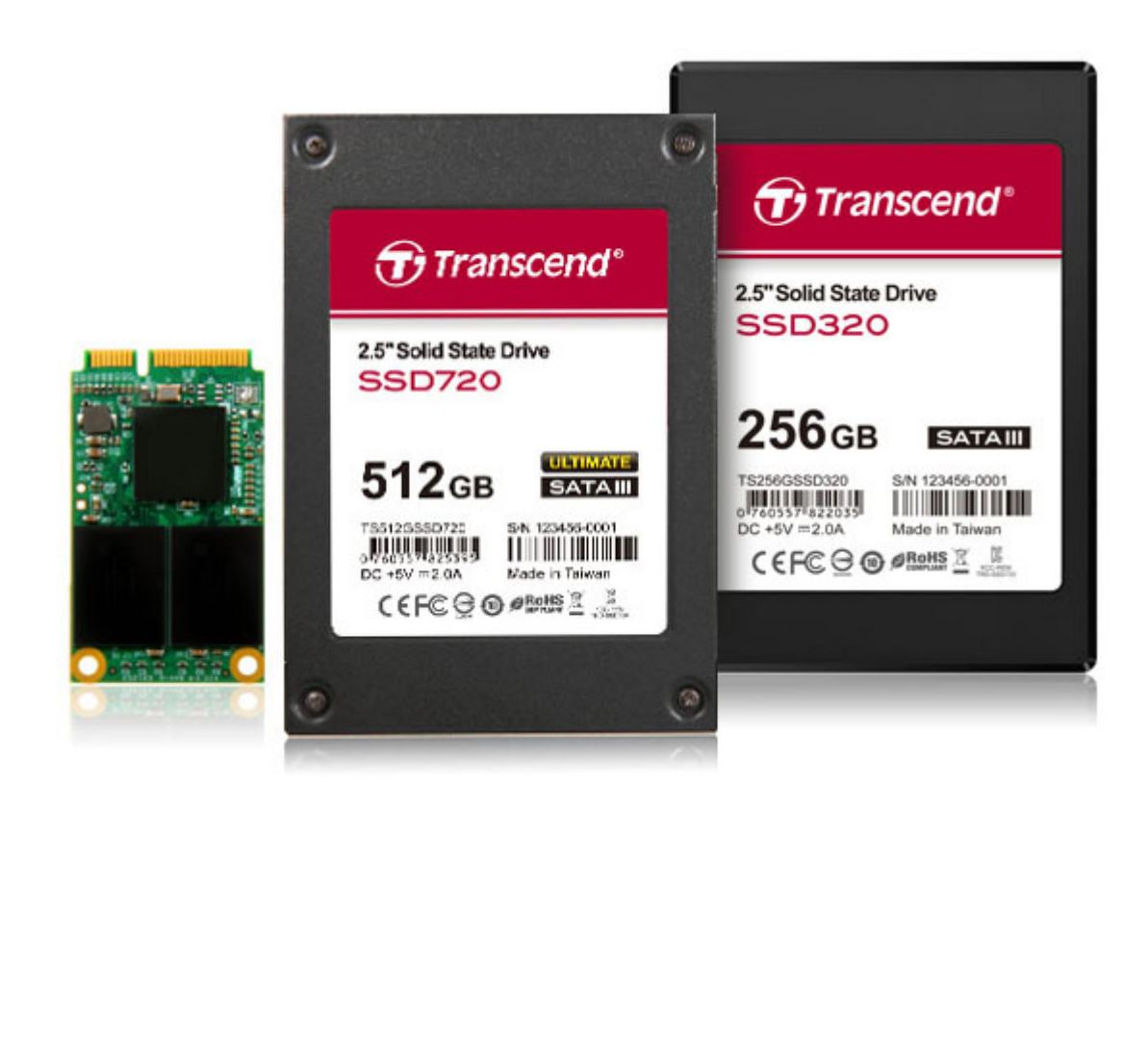

Version 1.5

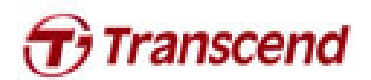

### Supported Operating Systems

Supported on Windows XP/Vista/7 and Fedora Core 14 32-bit.

Mac OS: Mac OS X Lion (10.7) or later, and Mac is produced after 2010

Note:

- 1. Microsoft AHCI driver is required and Microsoft AHCI mode must be enabled on your computer.
- 2. You must have Administrator privileges on your computer to run this utility.

#### Before Use

- 1. Updating your device may result in data loss. Therefore, we strongly recommend you back up your data before proceeding.
- 2. Please DO NOT unplug the device or the power source during firmware update. This may cause unpredictable damage.
- 3. Please DO NOT use the firmware update utility to downgrade the firmware to an older version

#### Preparation for Mac OS

- A USB stick with minimum 256MB free space.
- The image file for burning to USB stick.
- Backup your USB data first before you restore image to USB stick. The restore operation will repartition and format your USB stick so the data in the USB stick will be lost.

### **Getting Started**

- 1. Connect the Transcend SSD to your PC or laptop.
- 2. Double click the icon "SSD\_FirmwareUpdateUtility\_V10.exe" to launch the utility.

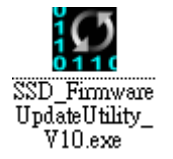

3. SSD Firmware Update Utility will automatically scan for all devices and list them in the main window.

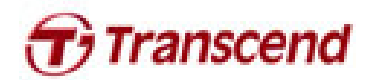

| All | Model Serial No. FW Rev. Signature | Capacity (GB) |
|-----|------------------------------------|---------------|
|     |                                    |               |
|     | Scanning For Drives. Please wait   |               |
|     |                                    |               |
|     |                                    |               |
|     |                                    |               |
|     |                                    |               |

4. Select one or more desired drives to update. If two or more drives need to be updated at the same time, please ensure that the last five digits of each selected drive in the Signature column are identical to each other or the update will fail.

| TS64GS | SD720 | 1234560001 | FW Rev. Sig<br>5.0.2 124 | gnature<br>4-2451- <mark>22885</mark> | Capacity (GB)<br>59.63 |
|--------|-------|------------|--------------------------|---------------------------------------|------------------------|
|        |       |            |                          |                                       |                        |
|        |       |            |                          |                                       |                        |
|        |       |            |                          |                                       |                        |
|        |       |            |                          |                                       |                        |
|        |       |            |                          |                                       |                        |
|        |       |            |                          |                                       |                        |
|        |       |            |                          |                                       |                        |
|        |       |            |                          |                                       |                        |
|        |       |            |                          |                                       |                        |
|        |       |            |                          |                                       |                        |
|        |       |            |                          |                                       |                        |
|        |       |            |                          |                                       |                        |
|        |       |            |                          |                                       |                        |
|        |       |            |                          |                                       |                        |
|        |       |            |                          |                                       |                        |
|        |       |            |                          |                                       |                        |
|        |       |            |                          |                                       |                        |
|        |       |            |                          |                                       |                        |

5. Check the box next to the desired drive(s) and click "Update Firmware..."

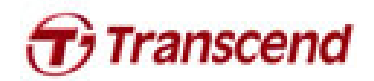

| Firmware Up                                                                                                    | date Offility                                                                            |                                                                 |                      |                                                                                                    |                                                             |                 |
|----------------------------------------------------------------------------------------------------|------------------------------------------------------------------------------------------|-----------------------------------------------------------------|----------------------|----------------------------------------------------------------------------------------------------|-------------------------------------------------------------|-----------------|
| All Model                                                                                                    |                                                                                          | Serial No.<br>1234560001                                        | FW Rev.              | Signature<br>124-2451-22885                                                                                    | Capacity (C                                                 | ca)             |
|                                                                                                    |                                                                                          |                                                                 |                      |                                                                                                    |                                                             |                 |
| Update Firmware<br>Update the firmware on t<br>Update Firmware                                                                                                    | he selected drives above. You<br>Resea For Drives                                        | u will be prompted to choose a                                  | a firmware file afte | r clicking this button.                                                                                        | About.                                                      | Exit            |
|                                                                                                    |                                                                                          |                                                                 |                      |                                                                                                    |                                                             |                 |
| the correspond                                                                                                    | ling firmware                                                                            | file (* VIC)                                                    | as indica            | ted below. at                                                                                                  | nd click Oper                                               | 1               |
| the correspond                                                                                                    | . /                                                                                      | · · · · · · · · · · · · · · · · · · ·                           |                      | ,                                                                                                    | 1                                                           |                 |
| the correspond                                                                                                    | C                                                                                        |                                                                 |                      |                                                                                                    |                                                             |                 |
| the correspond                                                                                                    | C                                                                                        |                                                                 |                      |                                                                                                    |                                                             |                 |
| and correspond                                                                                                    | C                                                                                        |                                                                 |                      |                                                                                                    |                                                             |                 |
| 3: <b>22885</b> TS                                                                                                    | 64GSSD720                                                                                | FW5xx.vic                                                       |                      |                                                                                                    |                                                             |                 |
| B: <b>22885</b> _TS                                                                                                    | 64GSSD720_                                                                               | FW5xx.vic                                                       |                      |                                                                                                    |                                                             |                 |
| <ul> <li>B: 22885_TS</li> <li>FW5xx = The la</li> </ul>                                                                                                    | 64GSSD720_<br>ntest FW version                                                           | FW5xx.vic                                                       |                      |                                                                                                    |                                                             |                 |
| B: <b>22885</b> _TS<br>: FW5xx = The la                                                                                                    | 54GSSD720_<br>ntest FW version                                                           | _FW5xx.vic<br>n                                                 |                      |                                                                                                    |                                                             |                 |
| 3: <b>22885</b> _TS<br>: FW5xx = The la                                                                                                    | 64GSSD720_<br>ntest FW version                                                           | FW5xx.vic<br>n                                                  |                      |                                                                                                    |                                                             |                 |
| B: 22885_TS<br>FW5xx = The la                                                                                                    | 64GSSD720_<br>ntest FW version                                                           | FW5xx.vic<br>n                                                  | 4547                 | 20                                                                                                    |                                                             | x               |
| 3: 22885_TS<br>: FW5xx = The la                                                                                                    | 64GSSD720_<br>ntest FW version<br>are File<br>« For Wind → TS64                          | _FW5xx.vic<br>n<br>4GSSD720_FW504_W                             | findows              | ▼ 4 <sub>2</sub> 22@756                                                                                        | 465SD720_FW504                                              | ×               |
| B: 22885_TS4<br>: FW5xx = The la                                                                                                    | 64GSSD720_<br>ntest FW version<br>are File<br>« For Wind → TS64<br>新聞資料表                 | FW5xx.vic<br>n<br>4GSSD720_FW504_W                              | findows              | ▼ 4 <sub>7</sub> 漫肆756                                                                                         | 4465SD720_FW504                                             | х<br>. Р<br>2   |
| 3: 22885_TS<br>: FW5xx = The la                                                                                                    | 64GSSD720_<br>ntest FW version<br>are File<br>« For Wind , TS64<br>新增資料次<br>全部           | _FW5xx.vic<br>n<br>4GSSD720_FW504_W                             | findows              | <ul> <li>◆ 4→ 炭母 TS6</li> <li>(6次日頭)</li> </ul>                                                                | 46555D720_FW504<br>III ▼ □                                  | ×<br>• P<br>• P |
| 3:       22885_TS         : FW5xx = The la         Select Firm         Select Firm         Select Firm         Select Firm         Select Firm                                                                                                    | 64GSSD720_<br>ntest FW version<br>are File<br>《 For Wind + TS64<br>新增資料夹<br>名稱           | _FW5xx.vic<br>n<br>4GSSD720_FW504_W                             | <i>findows</i>       | <ul> <li>◆ 4y 提舉 756</li> <li>修改日期</li> </ul>                                                                  | 4655D720_FW504<br>₩₩<br>₩₩                                  | х<br>. Р<br>0   |
| 3: 22885_TS4<br>FW5xx = The la:<br>Select Firmw                                                                                                    | 64GSSD720_<br>ntest FW version<br>are File<br>« For Wind                                 | _FW5xx.vic<br>n<br>4GSSD720_FW504_W<br>885_TS64GSSD720_ F       | findows<br>FW5xx.vic | <ul> <li>◆ ◆ 愛尊 756</li> <li>修改日期</li> <li>1012/9/7 上午(</li> </ul>                                             | 4 <i>GSSD720_FW504_</i><br>Ⅲ ▼ □<br>類型<br>06 VIC 檔案         | х<br>- Р<br>2   |
| 3:       22885_TS         : FW5xx = The la         Select Firms         Select Firms                                                                                                    | 64GSSD720_<br>ntest FW version<br>are File<br>« For Wind ト TS64<br>新增資料夾                 | FW5xx.vic<br>n<br>4GSSD720_FW504_W<br>885_TS64GSSD720_F         | findows<br>FW5xx.vic | <ul> <li>◆ 愛尋 756</li> <li>修改日期</li> <li>(012/9/7 上午 ()</li> </ul>                                             | 54 <i>GSSD720_FW504_</i><br>詳Ⅲ ▼ 【】<br>類型<br>06 VIC 檔案      | ×               |
| B: 22885_TS<br>FW5xx = The la<br>Select Firmw<br>Select Firmw<br>S  | 64GSSD720_<br>ntest FW version<br>are File<br>« For Wind → TS64<br>新增資料次<br>名稱           | FW5xx.vic<br>n<br>4GSSD720_FW504_W<br>885_TS64GSSD720_F         | findows<br>FW5xx.vic | <ul> <li>◆ 4→ 授章 TS6</li> <li>修改日期</li> <li>1012/9/7 上午(</li> </ul>                                            | 4 <i>GSSD720_FW504</i><br>詳語 ▼ <b>□</b><br>類型<br>06 VIC 檔案  | ×               |
| 3: 22885_TS4<br>FW5xx = The la<br>Select Firmw<br>Select Firmw<br>S | 64GSSD720_<br>ntest FW version                                                           | _FW5xx.vic<br>n<br>4GSSD720_FW504_W<br>885_TS64GSSD720_ F       | findows<br>FW5xx.vic | <ul> <li>◆ 愛尊 756</li> <li>修改日期</li> <li>1012/9/7 上午(</li> </ul>                                               | 4 <i>GSSD720_FW504_</i><br>■Ⅲ ▼ □<br>類型<br>06 VIC 檔案        | ×               |
| 3: 22885_TS4<br>: FW5xx = The la<br>Select Firmw<br>(金麗道)<br>(金麗道)<br>(金麗)<br>(金麗)<br>(金麗)<br>(金麗)<br>(金麗)<br>(金麗)<br>(金麗)<br>(金麗                                                                                                    | 64GSSD720_<br>ntest FW version<br>sre File<br>« For Wind ト TS64<br>新增資料表                 | _FW5xx.vic<br>n<br>4GSSD720_FW504_W<br>885_TS64GSSD720_F        | findows<br>FW5xx.vic | <ul> <li>◆ 投稿756</li> <li>修改日期</li> <li>012/9/7上午(</li> </ul>                                                  | 54 <i>GSSD720_FW504_</i><br>詳Ⅲ ▼ 【】<br>詳型<br>06 VIC 檔案      | ×               |
| 3: 22885_TS<br>: FW5xx = The la<br>: FW5xx = The la<br>: Select Firmw<br>() Select Firmw<br>() Select Firmw                                                                                           | 64GSSD720_<br>ntest FW version<br>are File<br>« For Wind ) TS64<br>新增資料夾<br>電量           | FW5xx.vic<br>n<br>4GSSD720_FW504_W<br>885_TS64GSSD720_ F        | findows<br>FW5xx.vic | <ul> <li>◆ 4→ 授厚 TS6</li> <li>修改日期</li> <li>1012/9/7 上午(</li> </ul>                                            | 4 <i>GSSD720_FW504_</i><br>IⅢ ▼ □<br>類型<br>06 VIC 檔案        | ×<br>           |
| 3: 22885_TS<br>: FW5xx = The la<br>: FW5xx = The la<br>: Select Firmw<br>() Select Firmw<br>() Select Firmw                                                                                           | 64GSSD720_<br>ntest FW version<br>are File<br>« For Wind ) TS64<br>新增資料次<br>名稱<br>[] 228 | _FW5xx.vic<br>n<br>4GSSD720_FW504_W<br>885_TS64GSSD720_ F       | findows<br>FW5xx.vic | <ul> <li>◆ 49 授母 TS6</li> <li>修改日期</li> <li>1012/9/7 上年(</li> </ul>                                            | 4 <i>GSSD720_FW504_</i><br>詳Ⅲ ▼ 【】<br>類型<br>06 VIC 檀素       | ×<br>           |
| 3: 22885_TS4<br>: FW5xx = The la<br>Select Firmw<br>() Select Firmw<br>() Select Firmw<br>(                                                                                        | 64GSSD720_<br>ntest FW version<br>are File<br>« For Wind                                 | _FW5xx.vic<br>n<br>4GSSD720_FW504_W<br>885_TS64GSSD720_F        | findows<br>FW5xx.vic | <ul> <li>◆ 49 没母756</li> <li>修改日期</li> <li>012/9/7上年(</li> </ul>                                               | 54 <i>GSSD720_FW504_</i><br>詳Ⅲ ▼ □<br>詳型<br>06 VIC 檔案       | х<br>           |
| 3: 22885_TS4<br>: FW5xx = The la<br>Select Firmw<br>(○○○○○○○○○○○○○○○○○○○○○○○○○○○○○○○○○○○○                                                                                                    | 64GSSD720_<br>ntest FW version<br>are File<br>« For Wind ) TS64<br>新增資料夾<br>228          | FW5xx.vic<br>n<br>4GSSD720_FW504_W<br>885_TS64GSSD720_ F        | FW5xx.vic            | <ul> <li>◆ 授母 756</li> <li>修改日期</li> <li>(012/9/7 上午 (</li> </ul>                                              | 44 <i>GSSD720_FW504_</i><br>詳註 ▼ 【】<br>類型<br>06 VIC 檔案      | ×<br>. P<br>2   |
| 3: 22885_TS4<br>: FW5xx = The la<br>: FW5xx = The la<br>: Select Firmw<br>() () () () () () () () () () () () () (                                                                                                    | 64GSSD720_<br>ntest FW version                                                           | FW5xx.vic<br>n<br>4GSSD720_FW504_W<br>885_TS64GSSD720_F         | FW5xx.vic            | <ul> <li>◆ 4→ 授導 TS6</li> <li>修改日期</li> <li>1012/9/7 上午(</li> </ul>                                            | 4 <i>GSSD720_FW504_</i><br>詳語 ▼ <b>□</b><br>類型<br>06 VIC 檔案 | ×<br>           |
| 3: 22885_TS4<br>: FW5xx = The la<br>Select Firmw<br>() Select Firmw<br>() Select Firmw<br>(                                                                                        | 64GSSD720_<br>ntest FW version                                                           | _FW5xx.vic<br>n<br>4GSSD720_FW504_W<br>885_T564GSSD720_ F       | FW5xx.vic            | <ul> <li>◆ 4, 授母 756</li> <li>(修改日期)</li> <li>(012/9/7 上年()</li> </ul>                                         | 4 <i>GSSD720_FW504_</i><br>詳Ⅲ ▼<br>類型<br>06 VIC 檔案          | ×<br><i>P</i>   |
| 3: 22885_TS4<br>: FW5xx = The la                                                                                                    | 64GSSD720_<br>ntest FW version                                                           | _FW5xx.vic<br>n<br>4GSSD720_FW504_W<br>885_TS64GSSD720_ F       | findows<br>FW5xx.vic | <ul> <li>◆ 投稿 756</li> <li>修改日期</li> <li>012/9/7 上午 (</li> <li>Supported fil</li> </ul>                        | HGSSD720_FW504<br>員至 ● □<br>類型<br>06 VIC 檔案                 |                 |
| 3: 22885_TS4<br>: FW5xx = The la                                                                                                    | 64GSSD720_<br>ntest FW version                                                           | _FW5xx.vic<br>n<br>4G\$\$\$D720_FW504_W<br>885_T\$64G\$\$D720_F | FW5xx.vic            | <ul> <li>◆ ◆ 授厚 756</li> <li>修改日期</li> <li>(012/9/7 上午 ()</li> <li>Supported fil</li> <li>開設資償(())</li> </ul>  | 4GSSD720_FW504<br>道王 ▼ □<br>道型<br>06 VIC 檔案                 |                 |
| 3: 22885_TS4<br>: FW5xx = The la<br>: FW5xx = The la<br>: Select Firmw<br>() () () () () () () () () () () () () (                                                                                                    | 64GSSD720_<br>ntest FW version                                                           | _FW5xx.vic<br>n<br>4G\$\$D720_FW504_W<br>885_T\$64G\$\$D720_F   | FW5xx.vic            | <ul> <li>◆ 4→ 授導 TSG</li> <li>修改日期</li> <li>012/9/7 上午(</li> <li>Supported fil&lt;</li> <li>開設蒼嘴(O)</li> </ul> | HE ▼ □<br>項型<br>06 VIC 檔案                                   |                 |

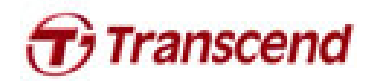

| Automatic restart may occur after this operation. You should save all unsaved data before proceeding.         By our wish to cancel the operation and save unsaved data now, click Cancel, otherwise click Proceed.         Proceed       Cancel         Start the update has completed successfully, a green check mark will appear on the disk icc         Start the update has completed successfully, a green check mark will appear on the disk icc         Start the update has completed successfully.         Start the update utility         Start the update utility                                                                                                    | 😡 Wa                                                 | rning                                                                                                    |                                                 |                                         | ×                                      |
|----------------------------------------------------------------------------------------------------|------------------------------------------------------|----------------------------------------------------------------------------------------------------|-------------------------------------------------|-----------------------------------------|----------------------------------------|
|                                                                                                    | 4                                                    | Automatic restart may occ<br>data before proceeding.<br>If you wish to cancel the op<br>otherwise click Proceed. | ur after this operation<br>peration and save un | n. You should save<br>saved data now, c | all unsaved<br>ick Cancel,             |
| the term of the update has completed successfully, a green check mark will appear on the disk term of the update Utility. Up To To To To To To To To To To To To To                                                                                                    |                                                      |                                                                                                    |                                                 | Proceed                                 | Cancel                                 |
| ice the update has completed successfully, a green check mark will appear on the disk ice                                                                                                    |                                                      |                                                                                                    |                                                 |                                         |                                        |
| SDD20 / SDD320 / MSA720       Image: Control of the second of the second o | nce the update                                       | has completed successfull                                                                                        | y, a green check m                              | ark will appear                         | on the disk ico                        |
| All Bodel       Serial No.       FV Rev. Signature       Capacity (GB)         If it is to be a start of the start of the start of the start of the start of the start of supported drives detected on your system. Please put a check mark to the drives that you want update. Click on drive icon to see the output from the last operation.         It plate Furnware       Reseau For Drives'' to confirm that the SSD firmware has been updated successfully.                                                                                                    | SSD72<br>Firmware                                    | 20 / SSD320 / MSA7<br>Update Utility                                                                             | 20 SandForce<br>DRIVEN<br>by LSI                | T                                       | Transcend®<br>good memories start here |
| Detected Drives         Ust of supported drives detected on your system. Please put a check mark to the drives that you want update. Click on drive icon to see the output from the last operation.         Update Firmware.       Resean For Drives         About.       Exit                                                                                                    | All Model                                            | Serial<br>38D720 1234560                                                                                         | No. FW Rev. Signa<br>0001 5.0.2 124-24          | ture<br>451-22885                       | Capacity (GB)<br>59.63                 |
| Detected Drives         List of supported drives detected on your system. Please put a check mark to the drives that you want update. Click on drive icon to see the output from the last operation.         Update Firmware       Rescan For Drives         About       Exit         lick "Rescan For Drives" to confirm that the SSD firmware has been updated successfully.                                                                                                    |                                                      |                                                                                                    |                                                 |                                         |                                        |
| Update Firmware         Ressan For Drives           About         Exit           lick "Rescan For Drives" to confirm that the SSD firmware has been updated successfully                                                                                                    | Detected Drives<br>List of supported d<br>operation. | rives detected on your system. Please put a check m                                                              | ark to the drives that you want upda            | te. Click on drive icon to see th       | e output from the last                 |
| lick "Rescan For Drives" to confirm that the SSD firmware has been updated successfully.                                                                                                    | Update Firmware.                                     | Rescen For Drives                                                                                                |                                                 | [                                       | About Exit                             |
| lick "Rescan For Drives" to confirm that the SSD firmware has been updated successfully.                                                                                                    |                                                      |                                                                                                    |                                                 |                                         |                                        |
|                                                                                                    | lick "Rescan F                                       | or Drives" to confirm that                                                                                       | the SSD firmware                                | has been updat                          | ed successfully.                       |
|                                                                                                    |                                                      |                                                                                                    |                                                 |                                         |                                        |
|                                                                                                    |                                                      |                                                                                                    |                                                 |                                         |                                        |
|                                                                                                    |                                                      |                                                                                                    |                                                 |                                         |                                        |
|                                                                                                    |                                                      |                                                                                                    |                                                 |                                         |                                        |
|                                                                                                    |                                                      |                                                                                                    |                                                 |                                         |                                        |

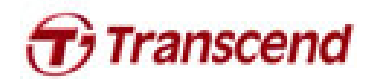

| TS64GSSD720 | Serial No.<br>1234560001 | FW Rev. Signature<br>5. x. x 124-2451-22885 | Capacity (CB) 59.63 |
|-------------|--------------------------|---------------------------------------------|---------------------|
|             |                          | Note<br>5.x.x=The latest F                  | w                   |
|             |                          |                                             |                     |

### Getting Started

There are four steps to perform firmware upgrade on Mac OS.

- 1. Partition and format USB stick
- 2. Restore image to USB stick
- 3. Boot from USB
- 4. Firmware upgrade

# Partition and format USB stick

- 1. Launch Disk Utility
- 2. Select your USB disk then click the Partition tab.

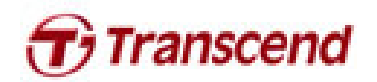

| <complex-block><complex-block><complex-block><complex-block><complex-block><complex-block></complex-block></complex-block></complex-block></complex-block></complex-block></complex-block>                                                                                                    | 900                                                              | USB 2.0 I                                           | Flash Disk Media                                                                           |
|----------------------------------------------------------------------------------------------------|------------------------------------------------------------------|-----------------------------------------------------|--------------------------------------------------------------------------------------------|
| Image: Section of the section of the section of th                                                                                                    | Verify Info Burg Mount Fiert Enable Ing                          | naling New Image Convert Resi                       |                                                                                            |
| Image: State of the state of the state                                                                                                    | enny mito saini mount eject enablejour                           | namig wew mage convert resi                         | Lug Lug                                                                                    |
| Istal conception in the partition in formation in formation in the partition is a base of the partition is a base of the parti                                                                                                    | 512.11 GB TS512GSSD720 Media                                     |                                                     | First Aid Erase Partition RAID Restore                                                     |
| USB_UNUX       Image: UNITILE 1         USB_UNUX.dmg       Image: Unititian in the second disk, choose a layout from the Partition Layout rop-up         Image: USB_UNUX.dmg       Image: Unititian in the second disk, choose a layout from the Partition Layout rop-up         Image: USB_UNUX.dmg       Image: Usb Description: USB 2.0 Flush Disk Meda         Image: Usb Description: USB 2.0 Flush Disk Meda       Image: Usb Description: USB 2.0 Flush Disk Meda         Image: Usb Description: USB 2.0 Flush Disk Meda       Image: Usb Description: USB 2.0 Flush Disk Meda         Image: Usb Description: USB 2.0 Flush Disk Meda       Image: Usb Description: USB 2.0 Flush Disk Meda         Image: Usb Description: USB 2.0 Flush Disk Meda       Image: Usb Description: USB 2.0 Flush Disk Meda         Image: Usb Description: USB 2.0 Flush Disk Meda       Image: Usb Disk Description: Usb 2.0 Flush Disk Meda         Image: Usb Disk Description: USB 2.0 Flush Disk Meda       Image: Usb Disk Description: Usb 2.0 Flush Disk Meda         Image: Usb Disk Description: Usb 2.0 Flush Disk Meda       Image: Usb Disk Disk Disk Meda         Image: Usb Disk Description: Usb 2.0 Flush Disk Meda       Image: Usb Disk Disk Meda         Image: Usb Disk Description: Usb Disk Meda       Image: Usb Disk Disk Meda         Image: Usb Disk Description: Usb Disk Disk Meda       Image: Usb Disk Disk Meda         Image: Usb Disk Disk Disk Disk Disk Meda       Image: Usb Disk Disk Disk Disk Disk Disk Disk Disk                                                                                                    | Macintosh HD<br>4.13 GB USB 2.0 Flash Disk Media                 | Partition Layout:                                   | Partition Information                                                                      |
| USB_LINUX.dmg                                                                                                    |                                                                  | 1 Partition +                                       | Name: UNTITLED 1                                                                           |
| <pre>soulcoulding     Size: 4.13 0     To erase and partition the selected disk, choose a layout from the Partition Layout pop-up     To erase and partition will be created.     UNITIED 1     UNITIED 1     UNITIED 1     UNITIED 1     Connection bits: 033 00     Size: 4.13 CB (4,127,194,624 bytes)     Size: 4.23 CB (4,127,194,624 bytes)     Size: 4.23 CB (4,127,194</pre>                                                                                                    | LISR LINUX dmg                                                   |                                                     | Format: MS-DOS (FAT) +                                                                     |
| Disk Description: US 2.0 Flash Disk Media       UNTITLED 1         Disk Description: US 2.0 Flash Disk Media       Characteristics: 4.13 CB (4,127,194,624 Bytes)         Write Status: Read/Write       Status: Not Supported         Other Status: Read/Write       Status: Not Supported         Disk Description: US 2.0 Flash Disk Media       Characteristics: 4.13 CB (4,127,194,624 Bytes)         Write Status: Not Supported       Status: Not Supported         Disk Description: US 2.0 Flash Disk Media       Status: Not Supported         Science(tion Type: External       Write Status: Not Supported         Disk Description: US 2.0 Flash Disk Media       Not Supported         Science(tion Type: External       Status: Not Supported         Status: Not Supported       Supported         Status: Not Supported       Supported         Status: Not Supported       Supported         Status: Not Supported       Supported         Supported       Supported         Status: Not Supported       Supported         Status: Not Supported       Supported         Supported       Supported         Status: Not Supported       Supported         Status: Not Supported       Supported         Status: Not Supported       Supported         Status: Not Supported       Supported     <                                                                                                    | USB_LINUX.ullig                                                  |                                                     | Size: 4.13 GB                                                                              |
| UNTITLED 1       The selected partition will be created.         UntitleD 1       UNTITLED 1         UntitleD 1       UNTITLED 1         UntitleD 1       UNTITLED 1         UntitleD 1       UntitleD 1         UntitleD 1       UntitleD 1         UntitleD 1       UntitleD 1         UntitleD 1       UntitleD 1         UntitleD 1       UntitleD 1         UntitleD 1       UntitleD 1         UntitleD 1       UntitleD 1         UntitleD 1       UntitleD 1         UntitleD 1       UntitleD 1         UntitleD 1       UntitleD 1         UntitleD 1       UntitleD 1         UntitleD 1       UntitleD 1         UntitleD 2       UntitleD 1         UntitleD 2       UntitleD 1         UntitleD 2       UntitleD 2         UntitleD 2       UntitleD 2         UntitleD 2       UntitleD 2         UntitleD 2       UntitleD 2         UntitleD 2       UntitleD 2         UntitleD 2       UntitleD 2         UntitleD 2       UntitleD 2         UntitleD 2       UntitleD 2         UntitleD 2       UntitleD 2         UntitE 2       UntitleD 2                                                                                                    |                                                                  |                                                     | To erase and partition the selected disk, choose a layout from the Partition Layout pop-up |
| UttTILLD 1       UttTILLD 1         UttTILLD 1       Image: Connection Bits: USB 2:0 Flash OutsMedia         Options:       Total Capacity: 4:13 CB (4:127,194,624 Byres)         Sub Serial Number: 6:6631c60903154       Subtract Ready Write Status: Ready Ortege Status: Ready Ortege St                                                                                                    |                                                                  |                                                     | inclus set options for each partition, and they appry.                                     |
| The selected partition will be created.<br>UNTITLED 1<br>UNTITLED 1<br>Poptions.<br>Prior Capacity : 4.13 CB (4,127,134,624 bytes)<br>Connection Bay: USB<br>Connection Type: External<br>Connection Type: External<br>Connection                                                                                                    |                                                                  |                                                     |                                                                                            |
| UNTITLED 1         UNTITLED 1         UP: Disk Description: USS 2.0 Flab Disk Media<br>Connection Bus: USS<br>Connection Bus: USS<br>Connection Bus: USS<br>Connection Fuse: USS Serial Number: Edd31c6090318f         Total Capacity: 4.13 CB (4.127.134,624 Bytes).<br>SMART: Status: Read/Wire<br>SMART: Status: Read/Wire<br>SMART: Statu                                                                                                    |                                                                  |                                                     | The selected partition will be created.                                                    |
| <ul> <li>Description: US 2.0 Flash Disk Media</li> <li>Description: US 2.0 Flash Disk Media</li> <li>Connection Bis: US Connection Bis: US Connection Type: External With External Read/With External Read/With Ex</li></ul>                                                                                                    | <u>^</u>                                                         | UNTITLED 1                                          |                                                                                            |
| Disk Description: USB 2:0 Flash Disk Media       Total Capacity: 4.13 GB (4.127,194,624 Bytes):         Connection Type: USB remain       Context of the States         Connection Type: USB Serial Number: 6d631c6090318f       Total Capacity: 4.13 GB (4.127,194,624 Bytes):         States       States Total Supported         Connection Type: USB Serial Number: 6d631c6090318f       Context of the States         Connection Type: USB Serial Number: 6d631c6090318f       Context of the States         Connection Type: USB Serial Number: 6d631c6090318f       Context of the States         Connection Type: USB Serial Number: 6d631c6090318f       Context of the States         Connection Type: USB Serial Number: 6d631c6090318f       Context of the States         Connection Type: USB Serial Number: 6d631c6090318f       Context of the States         Connection Type: USB Serial Number: 6d631c6090318f       Context of the States         Connection Type: USB Serial Number: 6d631c6090318f       Context of the States         Connection Type: USB Serial Number: 6d631c6090318f       Context of the States         Connection Type: USB Serial Number: 6d631c6090318f       Context of the States         Connection Type: USB Serial Number: 6d631c6090318f       Context of the States         Connection Type: USB Serial Number: 6d631c6090318f       Context of the States         Connection Type: USB Serial Number: 6d631c6090318f       Context of the States                                                                                                    |                                                                  |                                                     |                                                                                            |
| <ul> <li>Disk Description: US 2.0 Flash Disk Media<br/>Connection Type: LST<br/>Connection Type: LST<br/>Connection Type:</li></ul> |                                                                  |                                                     |                                                                                            |
| <ul> <li>Disk Description: USB 2.0 Flash Disk Media</li> <li>Disk Zestription: USB 2.0 Flash Disk Media</li> <li>Connection Bus: USB 20 Flash Disk Media</li> <li>Mite Status: Read/Write</li> <li>Status: Read/Write</li> <li>Status: Read/Write</li> <li>Status: Not Supported</li> <li>Disk Solit Number: 66631c60903187</li> <li>Partition Map Scheme: Master Boot Record</li> <li>Select MS-DOS(FAT) format and under Partition Layout select 1 Partition</li> </ul>                                                                                                    |                                                                  |                                                     |                                                                                            |
| <ul> <li>Disk Description: US 2.0 Flash Disk Media</li> <li>Disk Zearring Market Media</li> <li>Connection Type: External</li> <li>Disk Description: US 82.0 Flash Disk Media</li> <li>Disk Zearring Market Media</li> <li>Disk Zearring Market Media</li> <li>Dis</li></ul>                                                                                                    |                                                                  |                                                     |                                                                                            |
| In the secretarian way way way way way way way way way way                                                                                                    |                                                                  |                                                     |                                                                                            |
| <ul> <li>Lisk Description: 158 2.0 Flah Disk Media</li> <li>Connection Bri: 158</li> <li>Connection Typi: 158</li> <li>Connection Typi: 158</li> <li>Connect</li></ul>                                                                                                    |                                                                  |                                                     |                                                                                            |
| Options     Revert Apply     Disk Description: USB 2.0 Flash Disk Media     X. Capacity: 4.13 GB (4,127,194,624 Bytes)     Suffix Status: Read/Write     Suffix Status: Not Supported     Suffix Status: Not Support     Suffix Status: Not Support     Number: 60631c6090318     Partition Map Scheme: Master Boot Record     Select MS-DOS(FAT) format and under Partition Layout select 1 Partition                                                                                                    |                                                                  |                                                     |                                                                                            |
| <ul> <li>Dick Description: USE 2.0 Flash Disk Media<br/>Connection Type: USE<br/>Connection Type: USE<br/>Connection Type: USE<br/>Connection Type: USE<br/>Connection Type: USE<br/>Connection Type: USE<br/>Serial Number: 6d631c609003187</li> <li>Select MS-DOS(FAT) format and under Partition Layout select 1 Partition</li> </ul>                                                                                                    |                                                                  | + - Options                                         | Revert Apply                                                                               |
| Disk Description: USB 2.0 Flash Disk Media<br>Connection Bus: USB<br>Connection Type: External<br>USB Serial Number: 6d631c6090318f<br>Partition Map Scheme: Master Boot Record<br>Select MS-DOS(FAT) format and under Partition Layout select 1 Partition                                                                                                    |                                                                  |                                                     |                                                                                            |
| Image: Connection Type: External USB Serial Number: 6d631c6090318f       Partition Map Scheme: Master Boot Record         Image: Partition Map Scheme Scheme: Master Boot Record       Partition Map Scheme: Master Boot Record         Image: Scheme Scheme Schem                                                                                                    | Disk Description : USB 2.0 Flash Disk M<br>Connection Bus : USB  | Total Capacity : 4.1<br>Write Status : Re           | 3 GB (4,127,194,624 Bytes)<br>ad/Write                                                     |
| • Select MS-DOS(FAT) format and under Partition Layout select 1 Partiti                                                                                                    | Connection Type : External<br>USB Serial Number : 6d631c6090318f | S.M.A.R.T. Status : No<br>Partition Map Scheme : Ma | t Supported<br>ster Boot Record                                                            |
|                                                                                                    | . Select MS-DOS(F                                                | AT) format an                                       | d under Partition Layout select 1 Partit                                                   |
|                                                                                                    |                                                                  |                                                     |                                                                                            |
|                                                                                                    |                                                                  |                                                     |                                                                                            |
|                                                                                                    |                                                                  |                                                     |                                                                                            |
|                                                                                                    |                                                                  |                                                     |                                                                                            |
|                                                                                                    |                                                                  |                                                     |                                                                                            |
|                                                                                                    |                                                                  |                                                     |                                                                                            |
|                                                                                                    |                                                                  |                                                     |                                                                                            |
|                                                                                                    |                                                                  |                                                     |                                                                                            |
|                                                                                                    |                                                                  |                                                     |                                                                                            |
|                                                                                                    |                                                                  |                                                     |                                                                                            |
|                                                                                                    |                                                                  |                                                     |                                                                                            |
|                                                                                                    |                                                                  |                                                     |                                                                                            |
|                                                                                                    |                                                                  |                                                     |                                                                                            |
|                                                                                                    |                                                                  |                                                     |                                                                                            |
|                                                                                                    |                                                                  |                                                     |                                                                                            |
|                                                                                                    |                                                                  |                                                     |                                                                                            |
|                                                                                                    |                                                                  |                                                     |                                                                                            |

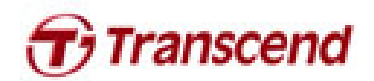

| 512.11 GB TS512GSSD720 Media     |                   | First Aid Erase Partition RAID Restore                                                                                                    |
|----------------------------------|-------------------|----------------------------------------------------------------------------------------------------|
| 4.13 GB USB 2.0 Flash Disk Media | Partition Layout: | Partition Information                                                                                                    |
| USB_LINUX                        | 1 Partition       | Name: UNTITLED 1                                                                                                    |
| USB_LINUX.dmg                    | -                 | Format: MS-DOS (FAT) ÷                                                                                                    |
|                                  |                   | To erase and partition the selected disk, choose a layout from the Partition Layout pop-up menu, set options for each partition, and click Apply. |
|                                  | UNTITLED 1        | The selected partition will be created.                                                                                                    |
|                                  |                   |                                                                                                    |
|                                  | + - Options.      | Revert Apply                                                                                                    |

4. Click Options and select Master Boot Record, then click OK.

| <ul> <li>\$12.11 GB T\$\$12G\$\$D720 Media</li> <li>Macintosh HD</li> <li>4.13 GB U\$8 2.0 Flash Disk Media</li> <li>U\$8_LINUX</li> </ul> | Choose a partition scheme appropriate for the way you will use<br>this disk:<br>CUID Partition Table<br>To use the disk to start up an Intel-based Mac, or to use the disk as a<br>non-startup disk with any Mac with Mac QS X version 10.4 or later.                                                                                      | Restore                                                           |
|----------------------------------------------------------------------------------------------------|----------------------------------------------------------------------------------------------------|-------------------------------------------------------------------|
| ੇ USB_LINUX.dmg                                                                                                    | <ul> <li>Apple Partition Map</li> <li>To use the disk to start up a PowerPC-based Mac, or to use the disk as a non-startup disk with any Mac.</li> <li>Master Boot Record</li> <li>To use the disk to start up DOS and Windows computers, or to use with devices that require a DOS-compatible or Windows-compatible partition.</li> </ul> | s<br>pose a layout from the Partition Layout pop-up<br>ick Apply. |
|                                                                                                    | Default Cancel OK                                                                                                    |                                                                   |
|                                                                                                    | + - Options                                                                                                    | Revert Apply                                                      |
| Disk Description : USB 2.0 Flash<br>Connection Bus : USB<br>Connection Type : External<br>USB Serial Number : 6d631c60903                  | Disk Media Total Capacity : 4.13 GB (4,127,194,624 Bytes)<br>Write Status : Read/Write<br>S.M.A.R.T. Status : Not Supported<br>18f Partition Map Scheme : Master Boot Record                                                                                                    |                                                                   |

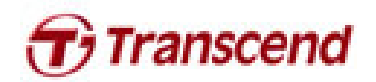

## Restore image to USB stick

- 1. Launch Disk Utility
- 2. Select your USB disk then click the Restore tab

| 512.11 GB TS512GSSD720 Media                                                                                              | First Aid   Erase   Partition   RAID   Restore  <br>To copy a volume or restore a disk image to a volume, select the source volume or disk image, select t                                                                                                    | he destination         |
|----------------------------------------------------------------------------------------------------|----------------------------------------------------------------------------------------------------|------------------------|
| 4.13 GB USB 2.0 Flash Disk Media<br>UNTITLED 1<br>j USB_LINUX.dmg                                                         | volume, and then click Restore.<br>To select a source, do one of the following:<br>• To restore a disk image stored on disk, click Image.<br>• To restore a disk image stored on the web, drag it from a web browser to the Source<br>starting with "http://".<br>• To copy a disk, drag it from the list on the left. | field or enter its URI |
|                                                                                                    | Source: USB 2.0 Flash Disk Media<br>To select a destination volume, drag it from the list on the left to the Destination field.                                                                                                    | Image                  |
|                                                                                                    | Destination:<br>Frase Destination and copy the contents of "USB 2.0 Flash Disk Media" to it.                                                                                                    |                        |
|                                                                                                    |                                                                                                    |                        |
|                                                                                                    |                                                                                                    | Restore                |
| Disk Description : USB 2.0 Flash<br>Connection Bus : USB<br>Connection Type : External<br>USB Serial Number : 6d631c60903 | Disk Media Total Capacity : 4.13 GB (4,127,194,624 Bytes)<br>Write Status : Read/Write<br>S.M.A.R.T. Status : Not Supported<br>ISf Partition Map Scheme : Master Boot Record                                                                                                    |                        |
|                                                                                                    |                                                                                                    |                        |
|                                                                                                    |                                                                                                    |                        |
|                                                                                                    |                                                                                                    |                        |

3. Right-click on the volume UNTITLED 1 then select Set as destination.

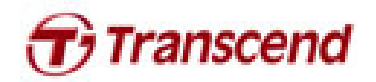

| 512.11 GB TS5120                                                                                                    | SSD720 Media                                                                                                  | First Aid Erase RAID Restore                                                                                                    |
|----------------------------------------------------------------------------------------------------|----------------------------------------------------------------------------------------------------|----------------------------------------------------------------------------------------------------|
| 4.13 GB USB 2.0 FI                                                                                                    | ash Disk Media To copy a vo<br>volume, and                                                                    | plume or restore a disk image to a volume, select the source volume or disk image, select the destination<br>then click Restore.                                                                                        |
| UNTITLED 1                                                                                                    | Help                                                                                                    | To select a source, do one of the following:<br>• To restore a disk image stored on disk, click Image.                                                                                                    |
| USB_LINUX.dmg                                                                                                    | Open "UNTITLED 1"<br>Unmount "UNTITLED 1"                                                                     | <ul> <li>To restore a disk image stored on the web, drag it from a web browser to the Source field or enter its URL<br/>starting with "http://".</li> <li>To copy a disk, drag it from the list on the left.</li> </ul> |
|                                                                                                    | Eject "UNTITLED 1"<br>Reveal "UNTITLED 1" in Finder                                                           | Image                                                                                                    |
|                                                                                                    | Restore<br>Set as source                                                                                      | To select a destination volume, drag it from the list on the left to the Destination field.                                                                                                    |
|                                                                                                    | Set as destination                                                                                            |                                                                                                    |
|                                                                                                    |                                                                                                    |                                                                                                    |
|                                                                                                    |                                                                                                    | Restore                                                                                                    |
| Owners E<br>? Number of I                                                                                                    | t Point : <u>/Volumes/UNTITLED 1</u><br>Format : MS-DOS (FAT32)<br>nabled : No<br>Folders : 0 Number          | Capacity:         4.13 GB (4,127,193,600 Bytes)           Available:         4.12 GB (4,118,138,880 Bytes)           Used:         991 KB (991,232 Bytes)           r of Files:         0                               |
| Owners E<br>?<br>Number of I                                                                                                    | t Point : <u>/Volumes/UNTITLED 1</u><br>Format : MS-DOS (FAT32)<br>nabled : No<br>Folders : 0 Number          | Capacity : 4.13 GB (4,127,193,600 Bytes)<br>Available : 4.12 GB (4,118,138,880 Bytes)<br>Used : 991 KB (991,232 Bytes)<br>r of Files : 0                                                                                |
| Owners E<br>?<br>Number of I                                                                                                    | nt Point : <u>/Volumes/UNTITLED 1</u><br>Format : MS-DOS (FAT32)<br>Anabled : No<br>Folders : 0 Number        | Restore           Capacity: 4.13 GB (4,127,193,600 Bytes)           Available: 4.12 GB (4,118,138,880 Bytes)           Used: 991 kB (991,232 Bytes)           r of Files: 0                                             |
| Owners E<br>?<br>Number of I                                                                                                    | nt Point: <u>/Volumes/UNTITED 1</u><br>Format: MS-DOS (FAT32)<br>nabled : No<br>Folders: 0 Number             | Capacity: 4.13 GB (4.127.193,600 Bytes)<br>Availabis: 4.12 GB (4.118.138,880 Bytes)<br>Used: 991 KB (991,232 Bytes)<br>ref Files: 0                                                                                     |
| Owners E<br>The second second se | at Point: <u>(Volumes/UNTITLED 1</u><br>Format: MS-DOS (FAT32)<br>nabled 1: 0<br>Number<br>nage and select th | Capacity: 4.13 GB (4,127,193,600 Bytes)         Available: 122 GB (4,118,138,880 Bytes)         Use: 218 KB (991,232 Bytes)         r of Files: 0                                                                       |

| To copy a volur<br>volume, and th<br>Source:<br>Destination: | me or restore a disk image to a volume, select the source volume or disk image, select the de<br>en click Restore.<br>To select a source, do one of the following:<br>• To restore a disk image stored on the web, drag it from a web browser to the Source field<br>starting with "http://".<br>• To copy a disk, drag it from the list on the left.<br>To select a destination volume, drag it from the list on the left to the Destination field. | estination<br>d or enter its URL<br>Image |
|--------------------------------------------------------------|----------------------------------------------------------------------------------------------------|-------------------------------------------|
|                                                              | erase Destination and copy the contents of Source to it.                                                                                                    |                                           |
|                                                              | Erase Destination and copy the contents of source to it.                                                                                                    |                                           |
|                                                              |                                                                                                    | Restore                                   |
|                                                              |                                                                                                    |                                           |
|                                                              |                                                                                                    |                                           |

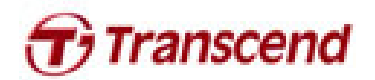

5. Select the USB\_LINUX.dmg file that you downloaded from Transcend web site and click Open.

| erify Info Burn Mount Eject                                                                                                    | Enable Journaling Ne                                                        | w Image Convert Resize Image                                                               |                                   | Log                                                                             |
|----------------------------------------------------------------------------------------------------|-----------------------------------------------------------------------------|--------------------------------------------------------------------------------------------|-----------------------------------|---------------------------------------------------------------------------------|
| <ul> <li>\$12.11 GB TS\$12GSSD720 Med-<br/>Macintosh HD</li> <li>4.13 GB USB 2.0 Flash Disk Med</li> <li>UNTITLED 1</li> <li>USB_LINUX.dmg</li> </ul> | FAVORITES<br>All My Files<br>Desktop<br>Yokoha<br>Applications<br>Documents | Name                                                                                       | ÷ Q<br>Date Modified<br>今天上午10:58 | ge, select the destination the Source field or enter its URL mage hation field. |
| Mount Point : Not m<br>Format : MS-Di<br>Owners Enabled : -                                                                                           | ounted<br>DS (FAT32)                                                        | Capacity : 4.13 GB (4,127,193,600 Bytes)<br>Available : -<br>Used : -<br>Mora of Elice : - |                                   |                                                                                 |

6. Click Restore to perform the image burning process.

\*Mac OS may prompt you to input your admin password and scan the image file.

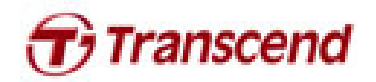

| USB_LINUX.dmg                   | To copy a volume or restore a disk image to a volume, select the source volume or disk image, select the destination solume, and then click Restore. To elect a source, do one of the following: <ul> <li>a restore a disk image stored on disk, click image.</li> <li>b restore a disk image stored on the web, drag it from a web browser to the Source field or enter its URL and with "http://".</li> <li>b c copy a disk, drag it from the list on the left.</li> </ul> Source: USB_LINUX.dmg mage To select a destination volume, drag it from the list on the left to the Destination field. Destination: UNTITLED 1 Tase "UNTITLED 1" and copy the contents of "USB_LINUX.dmg" to it. Restore |
|---------------------------------|----------------------------------------------------------------------------------------------------|
| Dick Description : USP UNIT due | Dick Weite Stature: Not mounted Read-colu                                                                                                    |

7. After restore is complete, the volume should now be named USB\_LINUX.

| renty mo burn mount cjett ch                                                                                                    | able jour |                                                                                                    | LUG                                     |
|----------------------------------------------------------------------------------------------------|-----------|----------------------------------------------------------------------------------------------------|-----------------------------------------|
| <ul> <li>S12.11 GB TS512GSSD720 Media</li> <li>Macintosh HD</li> <li>4.13 GB USB 2.0 Flash Disk Media</li> <li>USB_LINUX</li> <li>USB_LINUX.dmg</li> </ul> |           | First Aid       Erase       RAID       Restore         To copy a volume or restore a disk image to a volume, select the source volume or disk image, select the volume, and then click Restore.       To select a source, do one of the following:         • To restore a disk image stored on disk, click Image.       • To restore a disk image stored on the web, drag it from a web browser to the Source starting with "http://".         • To copy a disk, drag it from the list on the left.         Source:         To select a destination volume, drag it from the list on the left to the Destination field.         Destination:         Erase Destination and copy the contents of Source to it. | e destination<br>field or enter its URL |
|                                                                                                    |           |                                                                                                    | Restore                                 |

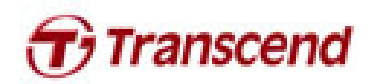

ι

## Boot from USB stick

- 1. Long press the option key until the boot menu is shown.
- 2. Select the EFI Boot icon to boot from the USB stick

| Macross HD   To be an analysis |  |
|--------------------------------|--|
| ،                              |  |

3. Please wait for the desktop window to be displayed. The SSD firmware upgrade tool will launch automatically.

| Satiscurve<br>Berven<br>Driven<br>Just          | D720 / SSD320<br>ware Update Utility   | / MSA720                                | Trans                                     | SCENd <sup>®</sup><br>ries start here |
|-------------------------------------------------|----------------------------------------|-----------------------------------------|-------------------------------------------|---------------------------------------|
| All Model                                       | Serial No.                             | FW Rev. Signature                       | Capacity (GB)                             |                                       |
|                                                 |                                        |                                         |                                           |                                       |
|                                                 |                                        |                                         |                                           |                                       |
|                                                 |                                        |                                         |                                           |                                       |
|                                                 |                                        |                                         |                                           |                                       |
|                                                 |                                        |                                         |                                           |                                       |
| Detected Drives<br>List of supported drives det | rected on your system. Please put a ch | eck mark to the drives that you want up | date. Click on drive icon to see the outp | ut from the                           |
| last operation.                                 |                                        |                                         |                                           |                                       |
| Update Firmware                                 | Rescan For Drives                      |                                         | About                                     | Exit                                  |
|                                                 |                                        |                                         |                                           |                                       |
|                                                 | 0                                      | I MARRE                                 |                                           |                                       |

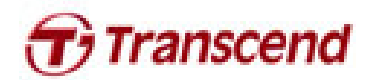

1. The SSD Firmware Update Utility will automatically scan for all devices and list them in the main window.

| SSD720<br>Firmware U                                                                                                    | <b>/ SSD320</b><br>pdate Utility                                                                                                    | / MSA720                                                                                 | SandForce<br>DRIVEN <sup>•</sup><br>By LSI   |                                       | good memories start here                                             |
|----------------------------------------------------------------------------------------------------|----------------------------------------------------------------------------------------------------|------------------------------------------------------------------------------------------|----------------------------------------------|---------------------------------------|----------------------------------------------------------------------|
| All                                                                                                    | Model                                                                                                    | Serial No. PV                                                                            | V Rev. Signatu                               | re                                    | Capacity (GB)                                                        |
|                                                                                                    | Scann                                                                                                    | aing For Drives.                                                                         | Please wait.                                 |                                       |                                                                      |
| Detected Drives<br>List of supported drives<br>operation.                                                                                                    | detected on your system.                                                                                                    | Please put a check mark to                                                               | o the drives that you w                      | ant update. Click on drive            | icon to see the output from the last                                 |
| Update Firmware                                                                                                    | Stop Rescanning                                                                                                    |                                                                                          |                                              |                                       | About Exit                                                           |
| lect one or r<br>same time,                                                                                                    | nore desired<br>please ensur                                                                                                    | drives to upo<br>re that the las                                                         | date. If two<br>t five digits                | or more driv<br>of each sele          | ves need to be up<br>ected drive in the Si                           |
| lect one or r<br>same time,<br>umn are ider                                                                                                    | nore desired<br>please ensur<br>ntical to each                                                                                          | drives to upo<br>re that the las<br>other or the                                         | date. If two<br>t five digits<br>update will | or more driv<br>of each sele<br>fail. | ves need to be up<br>ected drive in the Si                           |
| lect one or n<br>same time,<br>umn are ider<br>SSD_FirmwareUpdateU<br>SSD720<br>Firmware Up                                                                                                    | nore desired<br>please ensur<br>ntical to each<br>tility_V10<br>/ SSD320<br>odate Utility                                               | drives to upo<br>re that the las<br>other or the<br>/ MSA720                             | date. If two<br>t five digits<br>update will | or more driv<br>of each sele<br>fail. | ves need to be up<br>ected drive in the Si                           |
| SSD_FirmwareUpdateU                                                                                                    | nore desired<br>please ensur<br>htical to each<br>tility_V10<br>/ SSD320<br>odate Utility                                               | drives to upo<br>re that the las<br>other or the<br>/ MSA720                             | date. If two<br>t five digits<br>update will | or more driv<br>of each sele<br>fail. | ves need to be up<br>ected drive in the Si<br>Capacity (CB)<br>59-63 |
| lect one or n<br>e same time,<br>umn are ider                                                                                                    | nore desired<br>please ensur<br>ntical to each<br>tility_V10<br>/ SSD320<br>odate Utility                                               | drives to upo<br>re that the las<br>other or the<br>/ MSA720                             | date. If two<br>t five digits<br>update will | or more driv<br>of each sele<br>fail. | ves need to be up<br>ected drive in the Si<br>Capacity (CB)<br>59.63 |
| SSD_FirmwareUpdateU<br>SSD720<br>Firmware UpdateU                                                                                                    | nore desired<br>please ensur<br>ntical to each<br>tility_V10<br>/ SSD320<br>odate Utility                                               | drives to upo<br>re that the las<br>other or the<br>/ MSA720                             | date. If two<br>t five digits<br>update will | or more driv<br>of each sele<br>fail. | ves need to be up<br>ected drive in the Si<br>Capacity (GB)<br>59.63 |
| ect one or n<br>same time,<br>umn are iden<br>SSD_FirmwareUpdateL<br>SSD720<br>FirmwareUpdateL<br>SSD720<br>FirmwareUpdateL<br>SSD72<br>FirmwareUpdateL<br>SSD72<br>FirmwareSSD72<br>FirmwareSSD72<br>Fi | hore desired<br>please ensur<br>tical to each<br><b>tility_V10</b><br><b>/ SSD320</b><br>odate Utility<br>o<br>detected on your system. | drives to upo<br>re that the las<br>other or the<br>/ MSA720<br>Serial No.<br>1234560001 | date. If two<br>t five digits<br>update will | or more driv<br>of each sele<br>fail. | e icon to see the output from the last                               |

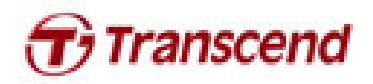

3. Check the box next to the desired drive(s) and click Update Firmware...

| Note:       Burget Bio.       PV Rev.       Bigmature       Capacity (CB)         Image: State State Sta | SSD720<br>Firmware Up                                                                                                    | / SSD320 /<br>date Utility                                                                                                    | MSA720                                                                                                    | Sandforge<br>DRIVEN:<br>A:LS                                                              |                                                                                              | Transcend <sup>®</sup><br>good memories start here                                                                            |
|----------------------------------------------------------------------------------------------------|----------------------------------------------------------------------------------------------------|----------------------------------------------------------------------------------------------------|----------------------------------------------------------------------------------------------------|-------------------------------------------------------------------------------------------|----------------------------------------------------------------------------------------------|----------------------------------------------------------------------------------------------------|
| Image: Proceeding of the selected drives above. You will be prompted to choose a firmware file after closing the buttor.       Image: Proceeding the selected drives above. You will be prompted to choose a firmware file after closing the buttor.         Image: Proceeding the selected drives above. You will be prompted to choose a firmware file after closing the buttor.       Image: Proceeding the selected drives above. You will be prompted to choose a firmware file after closing the buttor.         Image: Proceeding the selected drives above. You will be prompted to choose a firmware file after closing the buttor.       Image: Proceeding the selected drives above. You will be prompted to choose a firmware file after closing the buttor.         Image: Proceeding the selected drives above. You will be prompted to choose a firmware file after closing the buttor.       Image: Proceeding the selected drives above. You will be prompted to choose a firmware file after closing the buttor.         Image: Proceeding the selected drives above. You will be prompted to choose a firmware file after closing the buttor.       Image: Proceeding the selected drives above.         Image: Proceeding the selected drives above. You will be proceeding the select the folder name that corress the selected up and then select Proceed to continue the update proceess. Click Care to utility and back up your data if you have not already done so.         Image: the update has completed successfully, a green check mark will appear on the top.                                                                                                    | All Nodel                                                                                                    |                                                                                                    | Serial No.                                                                                                    | FW Rev. S                                                                                 | ignature                                                                                     | Capacity (GB)                                                                                                    |
| Update Himware         Updates for firmware on the selected drives above. You will be prompted to choose a firmware file after closing this buttor.         Image: The selected drives above. You will be prompted to choose a firmware file after closing this buttor.         Image: The selected drives above. You will be prompted to choose a firmware file after closing this buttor.         Image: The selected drives above. You will be prompted to choose a firmware file after closing this buttor.         Image: The selected drives above. You will be prompted to choose a firmware file after closing this buttor.         Image: The selected drives above. You will be prompted to choose a firmware file after closing this buttor.         Image: The selected drives above. You will be prompted to choose a firmware file after closing this buttor.         Image: The selected drives above. You will be prompted to choose a firmware file after closing this buttor.         Image: The selected drives above. You will be prompted to choose a firmware file after closing the buttor.         Image: The selected drives above. You will be prompted to choose a firmware file after closing the buttor.         Image: The selected drives above. You ware file after closing the buttor.         Image: The selected drives above. You ware file after closing the buttor.         Image: The selected drives above. You ware file at the selected drives above. The selected drive above. The selected drives above. The selected drives above. The selected drives above. The selected drives above. The selected drives above. The selected driveses above. The selected drives above. The update has c                                                                                                    | TS6468SD720                                                                                                    |                                                                                                    | 1234560001                                                                                                    | 5.0.2 1                                                                                   | 24-2451-22885                                                                                | 59.63                                                                                                    |
| Places the formate on the selected drives above, tou will be prompted to choose a formware file after clicking this button.<br>Update Formware on the selected drives above, tou will be prompted to choose a formware file after clicking this button.<br>Elect the corresponding firmware file (*.VIC), as indicated below, and click <b>Opern</b><br>mware file is located under / <b>tc</b> directory. Please select the folder name that corress<br>th the SSD capacity (Ex. 64GB $\rightarrow$ /tc/64GB).<br>4GB: <b>22885</b> _TS64GSSD720_FW5xx.vic<br>Note : FW5xx = The latest FW version<br>ming message window will pop up. Please ensure that all of your data stored on the<br>is backed up and then select <b>Proceed</b> to continue the update process. Click <b>Car</b><br>the utility and back up your data if you have not already done so.<br>nce the update has completed successfully, a green check mark will appear on the<br>on.                                                                                                    | Ibriate Groware                                                                                                    |                                                                                                    |                                                                                                    |                                                                                           |                                                                                              |                                                                                                    |
| Update Reneward       Avert       Bet         elect the corresponding firmware file (*.VIC), as indicated below, and click Open       mware file is located under /tc directory. Please select the folder name that corres         th the SSD capacity (Ex. 64GB → /tc/64GB).         4GB:       22885_TS64GSSD720_FW5xx.vic         Note : FW5xx = The latest FW version         ning message window will pop up. Please ensure that all of your data stored on th         s) is backed up and then select Proceed to continue the update process. Click Car         the utility and back up your data if you have not already done so.         nce the update has completed successfully, a green check mark will appear on th                                                                                                    | Updates the firmware on                                                                                                    | the selected drives above. You                                                                                                    | will be prompted to choose a                                                                                                    | firmware file after o                                                                     | licking this button.                                                                         |                                                                                                    |
| elect the corresponding firmware file (*.VIC), as indicated below, and click <b>Open</b><br>mware file is located under / <b>tc</b> directory. Please select the folder name that corres<br>th the SSD capacity (Ex. 64GB $\rightarrow$ /tc/64GB).<br>4GB: <b>22885</b> _TS64GSSD720_FW5xx.vic<br>Note : FW5xx = The latest FW version<br>ning message window will pop up. Please ensure that all of your data stored on th<br>s) is backed up and then select <b>Proceed</b> to continue the update process. Click <b>Car</b><br>the utility and back up your data if you have not already done so.<br>nce the update has completed successfully, a green check mark will appear on th<br>on.                                                                                                    | Update Firmware                                                                                                    | Rescan For Drives                                                                                                    |                                                                                                    |                                                                                           |                                                                                              | About Exit                                                                                                    |
| rning message window will pop up. Please ensure that all of your data stored on th<br>(s) is backed up and then select <b>Proceed</b> to continue the update process. Click <b>Car</b><br>ne utility and back up your data if you have not already done so.<br>nce the update has completed successfully, a green check mark will appear on th<br>on.                                                                                                    | elect the corr<br>mware file is<br>ith the SSD ca                                                                                                    | esponding firm<br>ocated under /<br>apacity (Ex. 640                                                                                                    | ware file (*.V<br>/ <b>tc</b> directory. F<br>GB → /tc/64G                                                                                                    | IC), as in<br>Please sel<br>B).                                                           | dicated belo<br>ect the folde                                                                | ow, and click <b>Oper</b><br>er name that corres                                                                              |
|                                                                                                    | elect the corr<br>mware file is<br>ith the SSD ca<br>64GB: <b>22885</b><br>Note : FW5xx = T                                                                                    | esponding firm<br>ocated under /<br>apacity (Ex. 64)<br>_TS64GSSD720<br>he latest FW versi                                                                           | nware file (*.V<br>/ <b>tc</b> directory. F<br>GB → /tc/64G<br>0_FW5xx.vic<br>ion                                                                                     | IC), as in<br>Please sel<br>B).                                                           | dicated belo<br>ect the folde                                                                | ow, and click <b>Oper</b><br>or name that corres                                                                              |
|                                                                                                    | elect the correst<br>mware file is<br>ith the SSD ca<br>54GB: <b>22885</b><br>Note : FW5xx = T<br>rning message<br>(s) is backed u<br>ne utility and k<br>nce the updat<br>on. | esponding firm<br>ocated under /<br>apacity (Ex. 644<br>_TS64GSSD720<br>he latest FW versi<br>e window will p<br>ip and then sel<br>pack up your da<br>e has complet | tware file (*.V<br>/tc directory. F<br>GB $\rightarrow$ /tc/64G<br>)_FW5xx.vic<br>ion<br>pop up. Please<br>lect <b>Proceed</b> t<br>ata if you have<br>red successful | IC), as in<br>Please sel<br>B).<br>e ensure th<br>o continue<br>e not alrea<br>ly, a gree | dicated belo<br>ect the folde<br>nat all of you<br>the update<br>ady done so.<br>n check mai | ow, and click <b>Oper</b><br>or name that corres<br>or data stored on th<br>process. Click <b>Car</b><br>or will appear on th |

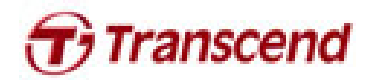

|                     | SSD_FirmwareUpdateUtility_V10                                                                                               |                                          |                                                                              |                                                                  |           |
|---------------------|----------------------------------------------------------------------------------------------------|------------------------------------------|------------------------------------------------------------------------------|------------------------------------------------------------------|-----------|
|                     | SSD720 / SSD<br>Firmware Update Util                                                                                        | <b>320 / MSA720</b><br>lity              | SandForce<br>DRIVEN-<br>p/15                                                 | good memories start here                                         |           |
|                     | All Model       Image: Constraint of the system       Image: Constraint of the system       Image: Constraint of the system | Serial No.<br>1234560001                 | FW Rev.         Signature           5.0.2         124-2451-22885             | Capacity (GB)<br>59.63                                           |           |
|                     | Detected Drives<br>List of supported drives detected on you<br>operation.<br>Update Firmwaxe Rescan For                     | r system. Please put a check mark to the | drives that you want update. Click on drive io                               | con to see the output from the last           About         Exit |           |
| 6. Click <b>R</b> é | escan For Drives t                                                                                                    | o confirm that the                       | SSD firmware has                                                             | been updated suce                                                | cessfully |
|                     | SSD_FirmwareUpdateUtility_V10<br>SSD720/SSD3<br>Firmware Update Utili                                                       | 20 / MSA720                              | Sardforg<br>DRIVEN<br>915                                                    | Transcend <sup>®</sup><br>pood memories start here               |           |
|                     | All Model<br>TS64GSSD720                                                                                                    | Serial No.<br>1234560001                 | TW Rev. Signature<br>5. x. x<br>124-2451-22885<br>Note<br>5. x. x=The latest | Capacity (GB)<br>59.63                                           |           |
|                     | Detected Drives<br>List of supported drives detected on your soperation.<br>Update Firmware Resean For I                    | system. Please put a check mark to the d | rives that you want update. Click on drive icc                               | n to see the output from the last                                |           |
|                     |                                                                                                    |                                          |                                                                              |                                                                  |           |
|                     |                                                                                                    |                                          |                                                                              |                                                                  |           |

Free Manuals Download Website <u>http://myh66.com</u> <u>http://usermanuals.us</u> <u>http://www.somanuals.com</u> <u>http://www.4manuals.cc</u> <u>http://www.4manuals.cc</u> <u>http://www.4manuals.cc</u> <u>http://www.4manuals.com</u> <u>http://www.404manual.com</u> <u>http://www.luxmanual.com</u> <u>http://aubethermostatmanual.com</u> Golf course search by state

http://golfingnear.com Email search by domain

http://emailbydomain.com Auto manuals search

http://auto.somanuals.com TV manuals search

http://tv.somanuals.com